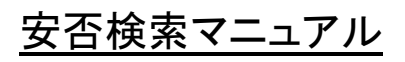

安否確認機能の使い方

## ログイン画面

## ログイン画面

ANPIC にアクセスしたときに表示される画面です。

| 女王唯保・人節救助を優先し、 洛ら有い (女告報告をしましょう。    |  |  |  |
|-------------------------------------|--|--|--|
| ログインID<br>パスワード<br>ログイン<br>バスワード雨設定 |  |  |  |
| <b>免責条項 QRコード</b>                   |  |  |  |

## 公開されている安否情報を検索する

学生・教職員が返信した安否情報を確認することができます。

① 安否検索タブをクリックします。

| クリックします(①)                                             |
|--------------------------------------------------------|
|                                                        |
| ログインID<br>「<br>パスワード<br>「<br>ログイン<br>バスワード両設定          |
| <b>免責条項 QRコード</b><br>2015年2274 ANPIC<br>安否情報システム ANPIC |

- ② 安否を検索したいユーザーの氏名または氏名のよみを2文字以上入力します。
- ③ 「安否検索」をクリックすると、検索結果が表示されます。

| 安全帷保・人命救助を優先し、 洛ち有い (安合) | 当報告をしましょう。    |  |
|--------------------------|---------------|--|
| 氏名、氏名(よみ)                | 入力します(②)      |  |
| 安否検索                     | ーー クリックします(③) |  |
| 免責条項 QRコード               |               |  |

## 例:「氏名(よみ)」に「きた」が含まれているユーザーの検索

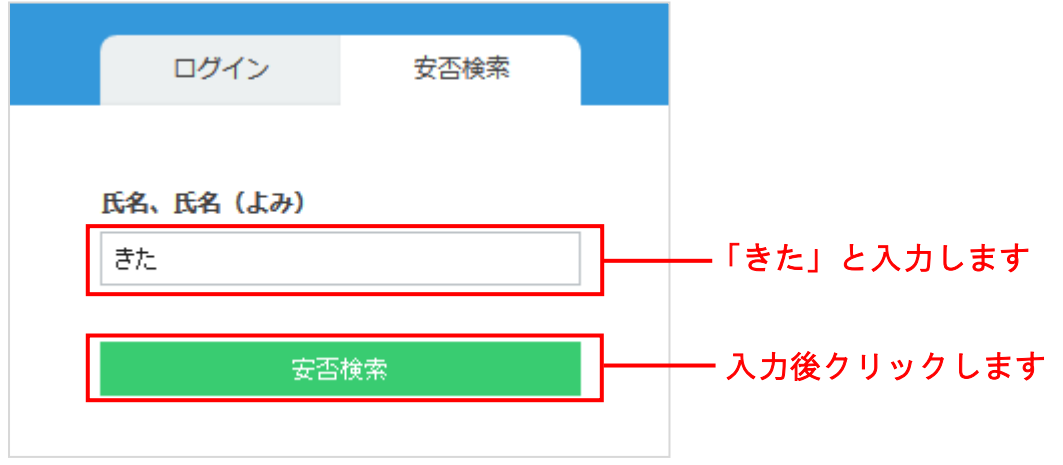

| ・ ・ 安否検索 ・ ・ ・ ・ ・ ・ ・ ・ ・ ・ ・ ・ ・ ・ ・ ・ ・ ・ ・               |
|--------------------------------------------------------------|
| 設近6日間に報告された安否情報を検索できます。<br>空信報を確認したい相手の氏名または氏名(よみ)を入力してください。 |
| きた 検索する                                                      |
| 食素ヒット:5件                                                     |
| 北川千佳子 (きたかわちかこ)                                              |
| ・北川まなみ(きたかわまなみ)<br>・北野 龍吉(きたの りゅうきち)                         |
| 滝田 剛基 (たきた よしき)                                              |
| <u> 堀北恵子(ほりきた けいこ)</u> 検索結果から安否状況を確認したいユーザーをクリックします          |

| ÷                                                             | 堀北 恵子                  |  |  |  |
|---------------------------------------------------------------|------------------------|--|--|--|
| <b>堀北 恵子 (ほりきた けいこ)</b><br>○×大学>学生>工学部>市民工学科>2年               |                        |  |  |  |
| 本人の安否                                                         | 整傷                     |  |  |  |
| 現在地                                                           | 学内                     |  |  |  |
| 4< <b>X</b>                                                   | -                      |  |  |  |
| 報告日時                                                          | 2015/04/27 16:06 (2日前) |  |  |  |
| ユーザーの安否状況が表示されます                                              |                        |  |  |  |
| ÷                                                             | 安否検知                   |  |  |  |
| 最近6日間に報告された安否情報を検索できます。<br>安否情報を確認したい相手の氏名または氏名(よみ)を入力してください。 |                        |  |  |  |
| やま                                                            | 検索する                   |  |  |  |

| 検索ヒット件数が30件より多いです。 | ――検索結果が <b>30</b> 件より多くヒットした場合は |
|--------------------|---------------------------------|
|                    | Ⅰ<br>入力文字数を追加して再検索します           |